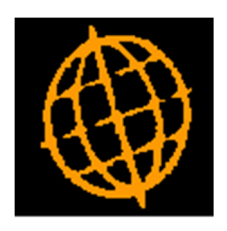

# Global 3000 Service Pack Note

# Global 3000 Debtors/Creditors Ledger - Transaction Enquiry Filters

| Author  | DCP              |        |
|---------|------------------|--------|
| Project | ZM60_000495.docx |        |
| Version | 1.0              | 1 of 8 |

### INTRODUCTION

This service pack provides the ability to suppress exchange gain/loss journals within Debtors Ledger and Creditors Ledger transaction enquiries.

The following changes apply to both Debtors Ledger and Creditors Ledger.

Account (customer and supplier) enquiries have been updated to replace the existing combination of the 'Transactions' button followed by the 'Select Type' menu with a new bank of buttons (located below the 'Look-up' group box) which can be used in conjunction with the new transaction filters button.

The changes are to include a new button (labelled 'Filters') within the transaction enquiry windows. When pressed the list of transactions included in the enquiry can be limited based on transaction type and entry date.

Please note, by default system generated exchange gain/loss journals (including those created by transaction revaluation) are excluded from transaction enquiries. They can be included using the new 'Filters' button if required.

#### **DOCUMENTATION CHANGES**

| Author  | DCP              |        |
|---------|------------------|--------|
| Project | ZM60_000495.docx |        |
| Version | 1.0              | 2 of 8 |

# **DL Customer Enquiries**

|                                                                                                    |                                                         | ,                                                                                                    |                                |                                                                                                    |                                                                                                    |
|----------------------------------------------------------------------------------------------------|---------------------------------------------------------|----------------------------------------------------------------------------------------------------|--------------------------------|----------------------------------------------------------------------------------------------------|----------------------------------------------------------------------------------------------------|
| Customer Enquiry for Company A1                                                                              | L Standext Systems Ltd                                  |                                                                                                    |                                |                                                                                                    |                                                                                                    |
| Customer Name                                                                                                |                                                         | Status                                                                                                    | Rep.                           | Credit Limit                                                                                                    | Amount Due                                                                                                    |
| ANDE001 Anderton Ltd                                                                                         |                                                         | Active                                                                                                    | WC                             | 250,000                                                                                                    | 99,355.87 GBP                                                                                                    |
| ANDR001 Andrew Leona                                                                                         | rd Ltd                                                  | Active                                                                                                    | GB                             | 200,000                                                                                                    | 69,176.27 GBP                                                                                                    |
| ANDR010 Andrews Estat                                                                                        | e Agents                                                | Active                                                                                                    | AG                             | 10,000                                                                                                    | 7,224.41 GBP                                                                                                    |
| BLAK001 Blakelock Insu                                                                                       | Irance Brokers                                          | Active                                                                                                    | HS                             | 100,000                                                                                                    | 56,530.92 GBP                                                                                                    |
| BROW0 Brownhouse o                                                                                           | of Preston                                              | Active                                                                                                    | AG                             | 150,000                                                                                                    | 36,017.09 GBP                                                                                                    |
| CUPI001 C.U.P. Internat                                                                                      | tional                                                  | Active                                                                                                    | HSE                            | 200,000                                                                                                    | /1,395.89 GBP                                                                                                    |
| DAVIOU1 Davies & Brow                                                                                        | /h<br>ee l ted                                          | Active                                                                                                    | AJ                             | 500,000                                                                                                    | 65,708.94 GBP                                                                                                    |
| ELITIONS Euture Design                                                                                       |                                                         | Active                                                                                                    | UB<br>HC                       | 50,000                                                                                                    | 45 818 60 GBP                                                                                                    |
| Type Normal                                                                                                  | Postcode                                                | e TR27 4RT                                                                                                    |                                | EDI Account ANDER                                                                                                    | TON                                                                                                    |
| Anderton Ltd                                                                                                 |                                                         | Contact Details<br>Contact Dar                                                                                                    | iel Carter                     | Not                                                                                                    | tes More                                                                                                    |
| 18 Chapel Hill<br>St. Fith                                                                                   |                                                         | Phone 017                                                                                                    | 36 258965                      |                                                                                                    |                                                                                                    |
| 18 Chapel Hill<br>St. Erth<br>Near Hale                                                                      |                                                         | Phone 017<br>Account Informatio                                                                                                    | <b>736 258965</b><br>n         |                                                                                                    |                                                                                                    |
| 18 Chapel Hill<br>St. Erth<br>Near Hale                                                                      |                                                         | Phone 017<br>Account Informatio<br>Average days to p                                                                                                    | <b>736 258965</b><br>n<br>bay  | 48 Terms B Due 60 Days                                                                                                    | 5                                                                                                    |
| 18 Chapel Hill<br>St. Erth<br>Near Hale<br>TR27 4RT                                                          |                                                         | Phone 017<br>Account Informatio<br>Average days to p<br>Last receipt                                                                                          | <b>736 258965</b><br>n<br>Day  | 48 Terms B Due 60 Days<br>1,000.00 on                                                                                                    | s<br>03/05/2005                                                                                                    |
| 18 Chapel Hill<br>St. Erth<br>Near Hale<br>TR27 4RT                                                          |                                                         | Phone 017<br>Account Informatio<br>Average days to p<br>Last receipt<br>Last invoice                                                                          | 7 <b>36 258965</b><br>n<br>Day | 48 Terms B Due 60 Days<br>1,000.00 on<br>10,107.93 on                                                                                                    | s<br>03/05/2005<br>26/02/2005                                                                                                    |
| 18 Chapel Hill<br>St. Erth<br>Near Hale<br>TR27 4RT                                                          |                                                         | Phone 017<br>Account Informatio<br>Average days to p<br>Last receipt<br>Last invoice<br>High balance                                                          | <b>736 258965</b><br>n<br>Day  | 48 Terms B Due 60 Days<br>1,000.00 on<br>10,107.93 on<br>100,935.62 on                                                                                     | s<br>03/05/2005<br>26/02/2005<br>18/02/2005                                                                                                    |
| 18 Chapel Hill St. Erth Near Hale TR27 4RT CRN .ast statement 31/03,                                         | /2000                                                   | Phone 017<br>Account Informatio<br>Average days to p<br>Last receipt<br>Last invoice<br>High balance<br>Held transactions                                     | <b>736 258965</b><br>n<br>Day  | 48 Terms B Due 60 Days<br>1,000.00 on<br>10,107.93 on<br>100,935.62 on<br>0.00 No.                                                                         | s<br>03/05/2005<br>26/02/2005<br>18/02/2005<br>0                                                                                                   |
| 18 Chapel Hill St. Erth Near Hale TR27 4RT CRN .ast statement 31/03,                                         | /2000                                                   | Phone 017<br>Account Informatio<br>Average days to p<br>Last receipt<br>Last invoice<br>High balance<br>Held transactions<br>Credit rating                    | r <b>36 258965</b><br>n<br>Day | 48 Terms B Due 60 Days<br>1,000.00 on<br>10,107.93 on<br>100,935.62 on<br>0.00 No.<br>Excellent                                                            | s<br>03/05/2005<br>26/02/2005<br>18/02/2005<br>0                                                                                                   |
| 18 Chapel Hill St. Erth Near Hale TR27 4RT CRN Last statement 31/03,                                         | /2000                                                   | Phone 017<br>Account Informatio<br>Average days to p<br>Last receipt<br>Last invoice<br>High balance<br>Held transactions<br>Credit rating<br>Indemnity cover | ra6 258965                     | 48 Terms B Due 60 Days<br>1,000.00 on<br>10,107.93 on<br>100,935.62 on<br>0.00 No.<br>Excellent<br>0                                                       | s<br>03/05/2005<br>26/02/2005<br>18/02/2005<br>0                                                                                                   |
| 18 Chapel Hill St. Erth Near Hale TR27 4RT CRN .ast statement Details                                        | /2000                                                   | Phone 017<br>Account Informatio<br>Average days to p<br>Last receipt<br>Last invoice<br>High balance<br>Held transactions<br>Credit rating<br>Indemnity cover | r36 258965                     | 48 Terms B Due 60 Days<br>1,000.00 on<br>10,107.93 on<br>100,935.62 on<br>0.00 No.<br>Excellent<br>0                                                       | s<br>03/05/2005<br>26/02/2005<br>18/02/2005<br>0                                                                                                   |
| 18 Chapel Hill St. Erth Near Hale TR27 4RT CRN .ast statement Details Eind                                   | /2000                                                   | Phone 017<br>Account Informatio<br>Average days to p<br>Last receipt<br>Last invoice<br>High balance<br>Held transactions<br>Credit rating<br>Indemnity cover | radia 258965                   | 48 Terms B Due 60 Days<br>1,000.00 on<br>10,107.93 on<br>100,935.62 on<br>0.00 No.<br>Excellent<br>0<br>Addresses                                          | s<br>03/05/2005<br>26/02/2005<br>18/02/2005<br>0                                                                                                   |
| 18 Chapel Hill St. Erth Near Hale TR27 4RT CRN .ast statement Details Contacts                               | /2000                                                   | Phone 017<br>Account Informatio<br>Average days to p<br>Last receipt<br>Last invoice<br>High balance<br>Held transactions<br>Credit rating<br>Indemnity cover | r36 258965                     | 48 Terms B Due 60 Days<br>1,000.00 on<br>10,107.93 on<br>100,935.62 on<br>0.00 No.<br>Excellent<br>0<br>Addresses<br>Notes                                 | s<br>03/05/2005<br>26/02/2005<br>18/02/2005<br>0<br>Balances<br>Print Customer                                                                     |
| 18 Chapel Hill St. Erth Near Hale TR27 4RT CRN .ast statement Details Contacts Statistics                    | /2000<br>Action<br>Document<br>Turnover                 | Phone 017 Account Informatio Average days to p Last receipt Last invoice High balance Held transactions Credit rating Indemnity cover                         | 736 258965                     | 48 Terms B Due 60 Days<br>1,000.00 on<br>10,107.93 on<br>100,935.62 on<br>0.00 No.<br>Excellent<br>0<br>Addresses<br>Notes<br>Branches                     | s<br>03/05/2005<br>26/02/2005<br>18/02/2005<br>0<br>Balances<br>Print Customer<br>Statement                                                        |
| 18 Chapel Hill St. Erth Near Hale TR27 4RT CRN .ast statement Details Eind Contacts Statistics Consolidation | /2000<br>Action<br>Document<br>Turnoyer<br>Registration | Phone 017 Account Informatio Average days to p Last receipt Last invoice High balance Held transactions Credit rating Indemnity cover                         | radia 258965                   | 48 Terms B Due 60 Days<br>1,000.00 on<br>10,107.93 on<br>100,935.62 on<br>0.00 No.<br>Excellent<br>0<br>Addresses<br>Notes<br>Branches<br>Include Inactive | 03/05/2005           26/02/2005           18/02/2005           0             Balances           Print Customer           Statement           Close |

| All Items     | Press this to view transactions for the customer.                                                       |  |  |
|---------------|----------------------------------------------------------------------------------------------------|--|--|
| Outstanding   | Press this to view only those transactions (for the customer) with an outstanding balance.              |  |  |
| Individual    | Press this to select and view an individual transaction.                                                |  |  |
| Cumulative    | Press this to view the customer's current transactions showing the cumulative balance in base currency. |  |  |
| Query         | Press this to search for transactions using advanced criteria options.                                  |  |  |
| Credit Claims | Press this to view credit claims for the customer.                                                      |  |  |

| Author  | DCP              |        |
|---------|------------------|--------|
| Project | ZM60_000495.docx |        |
| Version | 1.0              | 3 of 8 |

# **DL Transaction Enquiries – All Views**

#### Buttons:

- **Filters** Press this to control the transactions listed in the window, for example to limit the list to only invoices or to include transactions entered between specific dates.
  - **Note** Selections made via the 'Filters' button are only retained until you exit transaction enquiries, they are not saved. Furthermore, every time a transaction enquiry is run the list of included transactions reverts back to the default state which is to include all transactions other than system generated revaluation and exchange gain/loss journals.

## **DL Transaction Enquiry – Transaction Filters Window**

| global-dev:23 - P2 - Customer Enquiries | Company: A1 Period: 5/2005           |                                           |
|-----------------------------------------|--------------------------------------|-------------------------------------------|
| <u>File Run Settings Options H</u> elp  |                                      |                                           |
| Transaction Filters                     |                                      | <b>×</b>                                  |
| Types                                   |                                      |                                           |
| ✓ Include invoices?                     | Include refunds?                     |                                           |
| Include credit notes?                   | Include cancelled receipts?          |                                           |
| Include receipts?                       | 🗸 Include reversal journals?         |                                           |
| 🗸 Include journals?                     | 🗸 Include credit claims?             |                                           |
| Include revaluation journals?           | Include exchange gain/loss journals? |                                           |
| Include allocations?                    |                                      | le la la la la la la la la la la la la la |
| Date Range                              |                                      |                                           |
| Include transactions dated              | From                                 |                                           |
|                                         | То                                   |                                           |
| Other Filters                           |                                      |                                           |
| Include current transactions?           | Include archived transactions?       |                                           |
| Include posted transactions?            | Include unposted transactions?       |                                           |
|                                         |                                      |                                           |
| Reset                                   | OK                                   | <u>Cancel</u>                             |
| Partition 2 Computer 1D                 | 17:01:25 dcp DL4                     | 420/TF EC                                 |

This window appears when you press the 'Filters' button in a transaction enquiry window.

- **Purpose** This window enables you to enter criteria by which you can restrict the list of transactions displayed in the window.
  - **Note** Selections made via the 'Filters' button apply to all transaction enquiry 'views'. They are only retained until you exit transaction enquiries, they are not saved. Furthermore, every time a transaction enquiry is run the list of included transactions reverts back to the default state which is to include all transactions other than system generated revaluation and exchange gain/loss journals.

| Author  | DCP              |        |
|---------|------------------|--------|
| Project | ZM60_000495.docx |        |
| Version | 1.0              | 4 of 8 |
|         |                  |        |

## The prompts are:

| Include invoices?                    | Set this to include invoices in the list.                                                                                                    |  |  |  |
|--------------------------------------|----------------------------------------------------------------------------------------------------|--|--|--|
| Include credit notes?                | Set this to include credit notes in the list.                                                                                                    |  |  |  |
| Include receipts?                    | Set this to include receipts in the list.                                                                                                    |  |  |  |
| Include journals?                    | Set this to include manually entered journals in the list.                                                                                                    |  |  |  |
| Include revaluation journals?        | Set this to include system generated exchange gain/loss journals created vitransaction revaluation in the list?                                                                  |  |  |  |
| Include allocations?                 | Set this to include allocations in the list. This refers to receipts created for allocati purposes.                                                                              |  |  |  |
| Include refunds?                     | Set this to include refunds in the list.                                                                                                    |  |  |  |
| Include cancelled receipts?          | Set this to include cancelled receipts in the list.                                                                                                    |  |  |  |
| Include reversals?                   | Set this to include reversal journals in the list.                                                                                                    |  |  |  |
| Include credit claims?               | Set this to include credit claims in the list.                                                                                                    |  |  |  |
| Include exchange gain/loss journals? | Set this to include system generated exchange gain/loss journals in the list?                                                                                                    |  |  |  |
| Entry date range                     | If you want to limit the list of transactions by their date, enter a range of dates here.<br>Any transactions with a date outside the range will be excluded from the list.      |  |  |  |
| Include current transactions?        | Set this to include current transactions in the list.                                                                                                    |  |  |  |
| Include archived transactions?       | Set this to include archived transactions in the list.                                                                                                    |  |  |  |
| Include posted transactions?         | Set this to include posted transactions in the list.                                                                                                    |  |  |  |
| Include unposted transactions?       | Set this to include unposted transactions in the list.                                                                                                    |  |  |  |
| Note                                 | On exit from this window the current transaction enquiry window is refreshed based<br>on criteria entered here. These filters apply to all 'views' within transaction enquiries. |  |  |  |

| Reset | When this is pressed the filters criteria is reset back to its default state, which is to include all transactions with the exception of system generated exchange gain/loss and revaluation journals. |
|-------|----------------------------------------------------------------------------------------------------|
| Close | This exits the window and returns to the current transaction enquiry window which is<br>then refreshed based on the criteria entered here.                                                             |
| Note  | These filters will still apply if you switch to a different transaction enquiry view.                                                                                                    |

| Author  | DCP              |        |
|---------|------------------|--------|
| Project | ZM60_000495.docx |        |
| Version | 1.0              | 5 of 8 |

# **CL Supplier Enquiries**

| global-dev:23 -                   | P2 - Supplier Enquiries Com             | pany: A1 Perio | d: 5/2005            | -                  |        |                  | _ 🗆               | X  |
|-----------------------------------|-----------------------------------------|----------------|----------------------|--------------------|--------|------------------|-------------------|----|
| <u>File R</u> un <u>S</u> etting  | s <u>O</u> ptions <u>H</u> elp          |                |                      |                    |        |                  |                   |    |
| Supplier Enqu                     | iry for Company A1 Standext Systems Ltd | ſ              |                      |                    |        |                  | [                 | ×  |
| Supplier                          | Name                                    |                | Status               | Credit Limit       |        | Amount Due       |                   |    |
| ANT015                            | Antec (UK) Ltd                          |                | Active               |                    |        | 85,103.42        | GBP               |    |
| AVPG005                           | AVP Victor Optik Gmbh                   |                | Active               |                    |        | 64,156.98        | GBP               |    |
| BANT015                           | Banner Ltd                              |                | Active               |                    |        | 89,300.00        | GBP               |    |
| BANTAK                            | Bantak Suppliers of Singapore           |                | Active               |                    |        | 0.00             | <mark>\$НК</mark> |    |
| GREY010                           | Grey Plastics                           |                | Active               |                    |        | 0.00             | \$HK              | -  |
| IXLG001                           | Ixland (GB) Ltd                         |                | Active               |                    |        | 25,604.81        | GBP               |    |
| LOND005                           | London Electricity Board                |                | Active               |                    |        | 1,045.75         | GBP               | -  |
| MANCO                             | Manchester Electricity Board            |                | Active               |                    |        | 0.00             | GBP               |    |
| MIDLOIO                           | Midlands Electricity Board              |                | Active               |                    |        | 0.00             | GBP               | ÷  |
| OL TVOOF                          |                                         |                | Active               |                    |        | 3,104.39         | GBP               |    |
| DEND001                           | Pendlehuny Office Services              |                | Active               |                    |        | 1 513 97         | GRD               | Ŧ  |
| , Endour                          | renalebally office betvices             |                | Active               |                    |        | 1,515107         | ODI               |    |
| Look-ups                          |                                         |                |                      |                    |        |                  |                   |    |
| Priority                          | 1 Postcode                              | CR6 8JK        |                      | EDI Account        | ANTEC( | JK)              |                   |    |
| Payment Add                       | ress                                    | Contact De     | etails<br>Mel Peters |                    | Not    |                  | ro                |    |
| Linit 38-40                       |                                         | Phone          | 01223 249742         |                    | NOU    |                  | ле                |    |
| Purley Way                        | Industrial Estate                       | Phone          | 01223 249742         |                    |        |                  |                   |    |
| Purley Way                        |                                         | - Account Ir   | formation            |                    |        |                  |                   |    |
| Croydon                           |                                         | Average        | days to pay          | 82 Terms 3M Due    | 90 Day | S                |                   |    |
| CR6 8JK                           |                                         | Last pay       | ment                 | 14,281.80          | 5 on   | 25/02/2005       | ;                 |    |
|                                   |                                         | Last invo      | vice                 | 117.50             | on on  | 30/04/2005       | 5                 |    |
| CRN                               |                                         | High bala      | ance                 | 99,443.88          | 3 on   | 17/01/2005       |                   |    |
|                                   |                                         | Held trar      | nsactions            | 0.00               | No.    | 0                |                   |    |
|                                   |                                         |                |                      |                    |        |                  |                   |    |
| Details                           |                                         |                |                      |                    |        |                  |                   |    |
| <u> </u>                          | nd <u>A</u> ction                       |                | Amend Actions        | Address <u>e</u> s |        | <u>B</u> alances |                   |    |
| <u>C</u> ontacts <u>D</u> ocument |                                         |                | <u>L</u> etter       | Notes              |        | Print Supplie    | er                |    |
| Stati                             | stics T <u>u</u> rnover                 |                | Ban <u>k</u> Details | All Companies      |        | Company A        | 1                 |    |
| Consoli                           | idation <u>R</u> egistration            |                | Supplier Details     | Include Inactive   |        | Close            |                   |    |
|                                   |                                         |                |                      |                    |        |                  |                   |    |
| Partition 2 Compu                 | ter 1D                                  |                |                      | 17:02:26 dcp       | CL42   | 0/W1 DSP         | CAPS N            | UM |
|                                   |                                         |                |                      |                    |        |                  |                   |    |

| All Items      | Press this to view transactions for the supplier.                                                    |  |  |  |
|----------------|----------------------------------------------------------------------------------------------------|--|--|--|
| Outstanding    | Press this to view only those transactions (for the supplier) with an outstanding balance.           |  |  |  |
| Individual     | Press this to select and view an individual transaction.                                             |  |  |  |
| Cumulative     | Press this to view the supplier's current transactions showing the cumulative balance base currency. |  |  |  |
| Query          | Press this to search for transactions using advanced criteria options.                               |  |  |  |
| Logged Invoice | Press this to view logged invoices claims for the supplier.                                          |  |  |  |

| Author  | DCP              |        |
|---------|------------------|--------|
| Project | ZM60_000495.docx |        |
| Version | 1.0              | 6 of 8 |

# **CL Transaction Enquiries – All Views**

Buttons:

- **Filters** Press this to control the transactions listed in the window, for example to limit the list to only invoices or to include transactions entered between specific dates.
  - **Note** Selections made via the 'Filters' button are only retained until you exit transaction enquiries, they are not saved. Furthermore, every time a transaction enquiry is run the list of included transactions reverts back to the default state which is to include all transactions other than system generated revaluation and exchange gain/loss journals.

# **CL** Transaction Enquiries – Transaction Filters Window

| 💽 global-dev:23 - P2 - Supplier Enquiries | Company: A1 Period: 5/2005           |               |
|-------------------------------------------|--------------------------------------|---------------|
| <u>File Run Settings Options H</u> elp    |                                      |               |
| Transaction Filters                       |                                      | <b>×</b>      |
| Types                                     |                                      |               |
| Include invoices?                         | Include refunds?                     |               |
| 🖌 🔽 Include credit notes?                 | Include cancelled payments?          |               |
| Include payments?                         | 🗸 Include reversal journals?         |               |
| 🖌 🖌 Include journals?                     | 🗸 Include paid invoices?             |               |
| Include revaluation journals?             | Include exchange gain/loss journals? |               |
| Include allocations?                      |                                      |               |
| Date Range                                |                                      |               |
| Include transactions dated                | From To                              |               |
| Other Filters                             |                                      |               |
| Include current transactions?             | Include archived transactions?       |               |
| Include posted transactions?              | Include unposted transactions?       |               |
| Reset                                     | ОК                                   | <u>Cancel</u> |
| Partition 2 Computer 1D                   | 17:02:55 dcp Cl                      | .420/TF EC    |

This window appears when you press the 'Filters' button in a transaction enquiry window.

- **Purpose** This window enables you to enter criteria by which you can restrict the list of transactions displayed in the window.
  - **Note** Selections made via the 'Filters' button apply to all transaction enquiry 'views'. They are only retained until you exit transaction enquiries, they are not saved. Furthermore, every time a transaction enquiry is run the list of included transactions reverts back to the default state which is to include all transactions other than system generated revaluation and exchange gain/loss journals.

| Author  | DCP              |        |
|---------|------------------|--------|
| Project | ZM60_000495.docx |        |
| Version | 1.0              | 7 of 8 |
|         |                  | -      |

## The prompts are:

| Include invoices?                       | Set this to include invoices in the list.                                                                                                    |
|-----------------------------------------|----------------------------------------------------------------------------------------------------|
| Include credit notes?                   | Set this to include credit notes in the list.                                                                                                    |
| Include payments?                       | Set this to include payments in the list.                                                                                                    |
| Include journals?                       | Set this to include manually entered journals in the list.                                                                                                    |
| Include revaluation journals?           | Set this to include system generated exchange gain/loss journals created via transaction revaluation in the list?                                                                |
| Include allocations?                    | Set this to include allocations in the list. This refers to payments created for allocation purposes.                                                                            |
| Include refunds?                        | Set this to include refunds in the list.                                                                                                    |
| Include cancelled<br>payments?          | Set this to include cancelled payments in the list.                                                                                                    |
| Include reversals?                      | Set this to include reversal journals in the list.                                                                                                    |
| Include paid<br>invoices?               | Set this to include paid invoices in the list.                                                                                                    |
| Include exchange<br>gain/loss journals? | Set this to include system generated exchange gain/loss journals in the list?                                                                                                    |
| Entry date range                        | If you want to limit the list of transactions by their date, enter a range of dates here.<br>Any transactions with a date outside the range will be excluded from the list.      |
| Include current transactions?           | Set this to include current transactions in the list.                                                                                                    |
| Include archived transactions?          | Set this to include archived transactions in the list.                                                                                                    |
| Include posted transactions?            | Set this to include posted transactions in the list.                                                                                                    |
| Include unposted transactions?          | Set this to include unposted transactions in the list.                                                                                                    |
| Note                                    | On exit from this window the current transaction enquiry window is refreshed based<br>on criteria entered here. These filters apply to all 'views' within transaction enquiries. |

| Reset | When this is pressed the filters criteria is reset back to its default state, which is to include all transactions with the exception of system generated exchange gain/loss and revaluation journals. |
|-------|----------------------------------------------------------------------------------------------------|
| Close | This exits the window and returns to the current transaction enquiry window which is<br>then refreshed based on the criteria entered here.                                                             |
| Note  | These filters will still apply if you switch to a different transaction enquiry view.                                                                                                    |

| Author  | DCP              |        |
|---------|------------------|--------|
| Project | ZM60_000495.docx |        |
| Version | 1.0              | 8 of 8 |